## UNITY CONNECTION WEB INTERFACE

## **SIGN IN TO UNITY OVER THE WEB**

- 1. Open the Unity Connection Global Access Portal at: http://voicemail.voip.purdue.edu
- 2. In the Username field, enter your **Purdue** user ID.
- 3. In the Password field, enter your **Purdue** career account password.
- 4. Click the Sign In button.

## PLAYING A MESSAGE USING THE WEB

1. Click the **Messages** tab.

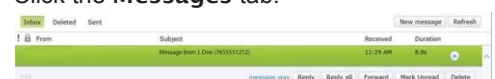

- 2. At the bottom of the Inbox, click the **Phone or Computer** button to select which device you will use for recording and playing voicemail messages. When the Phone is selected, put your **10-digit extension number** in the box next to phone.
- 3. Click a message from the Inbox to select it.
- 4. Click the **Play** button. The voicemail message will play on your computer or your phone will ring and the message will play when you answer the phone.
- 5. Click **Play** button in green bar to replay the message from that point.

## SENDING, REPLYING, & FORWARDING

You can send voice messages to Cisco Unity Connection users, private distribution lists that you create and system distribution lists.

- 1. For best voice quality, click the **Phone** button in the lower right corner of the Inbox.
- 2. Click the **New Message** button or select a **message** and then click the **Reply**, **Reply all** or **Forward** button.
- In the To, Cc or Bcc fields, begin typing a recipient name, the name of one of your Private Distribution lists or a system distribution list. As you type, a list of possible matches appears. Click the name you want to add. Voicemail recipients are separated with semicolons (;).

## cisco Web Inbox

4. [OPTIONAL] Add or modify the Subject.

5. [OPTIONAL] Check delivery options as needed:

Urgent
Private
Read Receipt

## TO RECORD A MESSAGE

- 1. Click the Start Recording button.
- 2. If you selected to manage your messages over the phone, pick up the phone when it rings and **record your message** using the headset or handset. Otherwise record the message over the computer's microphone or a USB headset.
- 3. Click the **Stop Recording** button when your message is complete.
- 4. [OPTIONAL] Click the **Play Recording** button to listen to the message.
- 5. [OPTIONAL] Press the **Start Recording** button to re-record your message, if you wish.
- 6. When you are satisfied, click the Send button.

## **VISUAL VOICEMAIL**

View a list of messages on the display screen of your phone. Play, delete, forward, and save messages without having to dial into your box. Available only on 8900 models.

## ACCESSING VISUAL VOICEMAIL

- 1. Press the **Messages** button on your Cisco IP Phone.
- 2. Toggle to highlight Visual Voicemail.
- 3. Press the **center Select** button in the navigation pad or the **Open** softkey.
- 4. Enter the **number PIN** for your voicemail account.
- 5. Press # (pound) or the Sign In softkey.

Visual Voicemail displays a list of your voice messages.

## **PLAYING MESSAGES**

- 1. Use the navigation pad to **highlight** the message you want to play.
- To play the message, press the Play softkey or press the center Select button in the navigation pad.
- 3. To avoid disturbing others when you listen to a message, wait until the call session button is green, then pick up the handset. Press the > **Play** button.
- 4. To delete, press the **Delete** softkey.

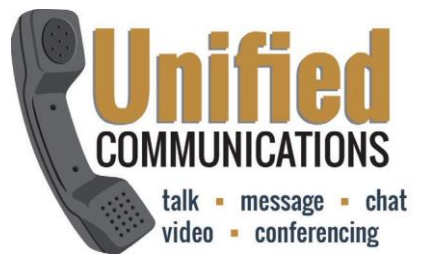

## Voicemail Access Number: 45111

## **MANAGING MESSAGES**

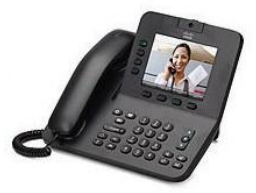

From YOUR Phone From ANOTHER USER'S Phone From ANY OFF CAMPUS Phone

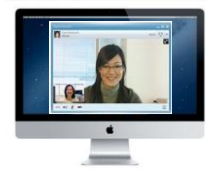

From THE WEB

## WELCOME TO PURDUE UNIVERSITY'S UNITY CONNECTION VOICEMAIL

This system allows you to listen to your voicemail from your office phone, from another user's phone, off campus network phone, and by using the visual voicemail feature.

Voicemail access #45111.

## QUICK VOICEMAIL SET UP

- 1. Press the **Messages button** on your Cisco IP Phone.
- 2. Press softkey Open
- Enter your initial PIN number 12345, then press # (pound).
- 4. The "Welcome" tutorial will start where you will record a first/last name. Press #.
- 5. Use the standard greeting with your name or personalize by pressing 1 to **record a greeting**, then # to save.
- 6. Change your PIN, confirm and Press #.

## SIGN IN TO UNITY CONNECTION FROM YOUR PHONE

- 1. Press the Messages button on your Cisco IP Phone.
- Enter your PIN number then press # (pound).
- 3. Follow the prompts to listen and manage your messages.

# To forward all calls to voicemail, use **45111**.

## COMMON VOICEMAIL COMMANDS

| Commands             | Action Key(s) |
|----------------------|---------------|
| Play messages        | 1             |
| Save message         | 2             |
| Delete messages      | 3             |
| Change greeting      | 4 11          |
| Change PIN           | 431           |
| Change recorded name | 432           |

#### DURING MESSAGE MENU COMMANDS:

| Commands                      | Action Key(s) |
|-------------------------------|---------------|
| Restart message               | 1             |
| Play message by number        | 12            |
| Play previous message         | 14            |
| Play next message             | 16            |
| Save                          | 2             |
| Delete                        | 3             |
| Reply                         | 4             |
| Reply to all                  | 42            |
| Return call to sender         | 44            |
| Forward message               | 5             |
| Slow playback                 | 64            |
| Fast playback                 | 66            |
| Change volume                 | 65            |
| Reset volume to default level | 63            |
| Rewind message                | 7             |
| Pause or resume               | 8             |
| Fast-forward                  | 9             |
| Fast-forward to end           | 17            |
| Play last message             | 19            |
|                               |               |

| AFTER MESSAGE MENU CON<br>Commands | MMANDS:<br>Action Key(s) |
|------------------------------------|--------------------------|
| Replay message                     | 1                        |
| Play previous message              | 14                       |
| Play next message                  | 16                       |
| Play first message                 | 17                       |
| Play last message                  | 19                       |
| Delete                             | 3                        |
| Reply                              | 4                        |
| Reply to all                       | 42                       |
| Call the sender                    | 44                       |
| (Available only to Unity Users)    |                          |
| Forward message                    | 5                        |

## SIGN IN TO UNITY CONNECTION OFFCAMPUS

1. To retrieve your Unity Connection voicemail messages from any phone outside the Purdue network, you have two choices:

#### CALL YOUR OWN PURDUE PHONE NUMBER

- 1. When your greeting begins to play, press the \* (star) button.
- 2. When prompted, enter your **10-digit Purdue number**, then # (pound).
- 3. Enter your Unity Connection PIN, followed by # (pound).

OR

#### CALL 494-5111

When voicemail answers, you will be asked to enter your **10-digit phone number**, then #. Next, enter your **PIN**, followed by # (pound). Note: if you have single number reach using your cell phone, you will only enter your **PIN**, followed by # (pound).

#### SIGN IN TO UNITY CONNECTION FROM ANOTHER USER'S PHONE

- 1. Press the Messages button on the user's phone.
- 2. Press the \* (star) key to identify yourself as an alternate user.
- 3. Enter your 10 digit extension number when prompted for your mailbox ID, then press # (pound). (765-49X-XXXX)
- Enter your Unity Connection PIN, then press # (pound).
- 5. Follow the prompts to listen and manage your messages.

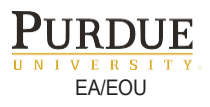